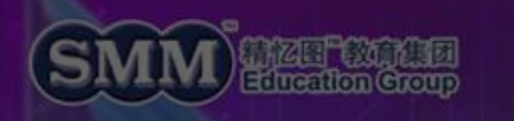

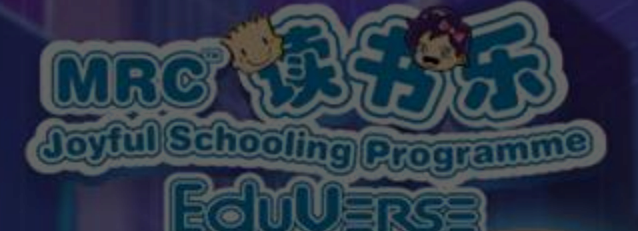

# 3Q/JSP/KIDS Eduverse Training

**BY MDD-IDD TEAM** 

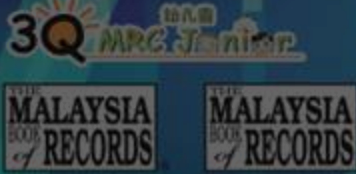

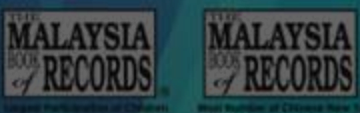

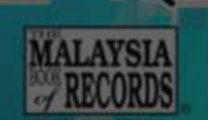

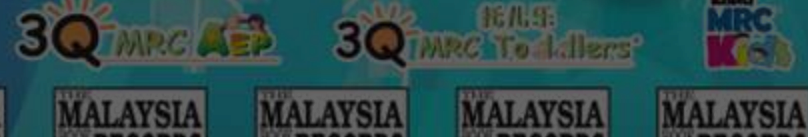

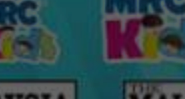

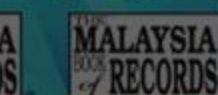

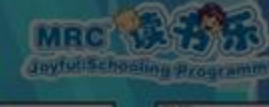

MALAYSIA

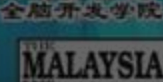

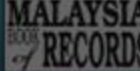

ana DC Janier

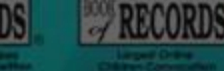

RECORDS

MALAYSLA

### Agenda

- ► How to install?
- Live Demonstration
- QnA Session

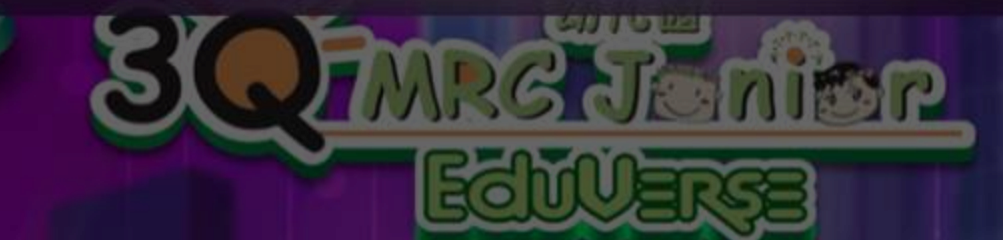

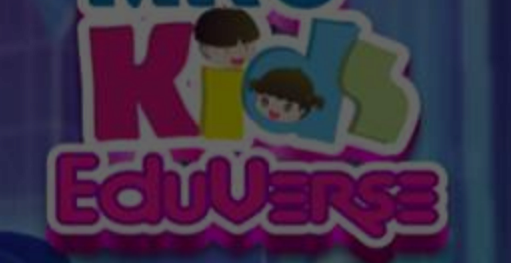

MRC

MALAYSIA

MALAYSIA

# How to Install

30 mrg Janker

MALAYSIA

RECORDS

MALAYSIA

30 TMRC AEP

MALAYSIA

3 TARC Todallers

MALAYSIA

MALAYSIA

MALAYSIA

MALAYSIA

### Hardware Preparations

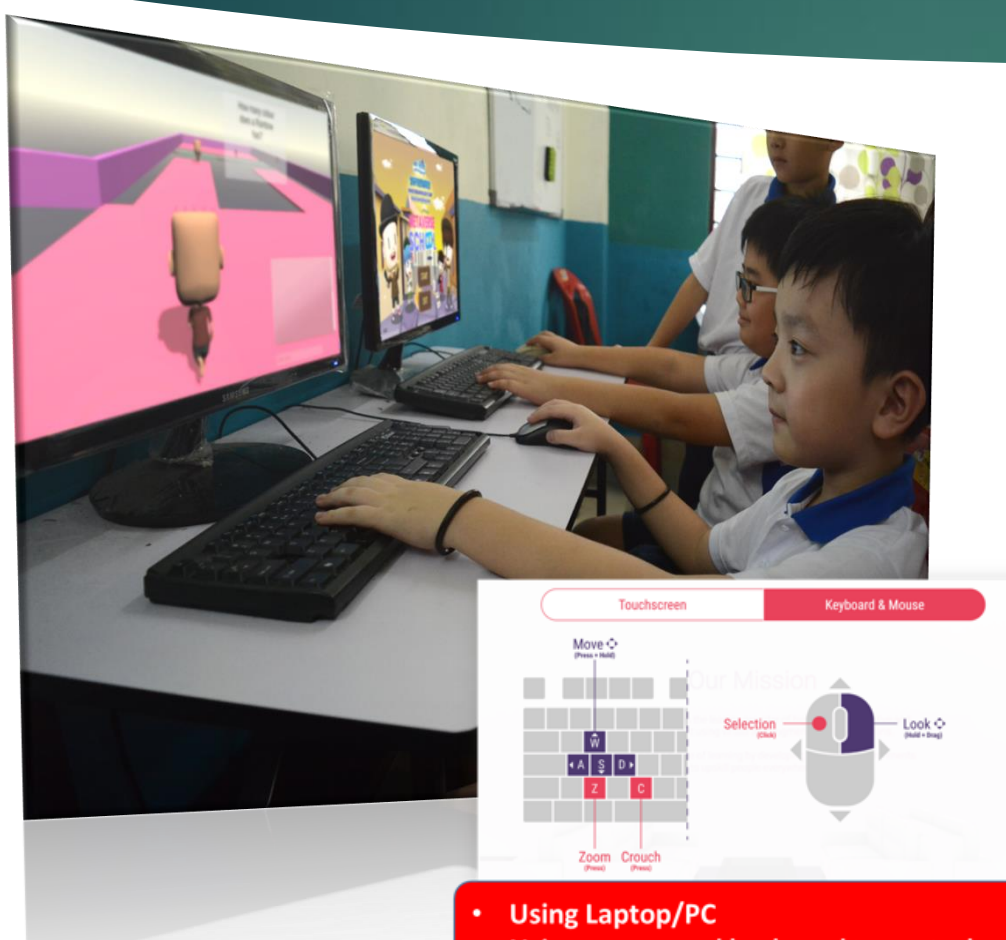

Using mouse and keyboard to control

#### Laptop / Desktop Hardware Requirement

- Minimum Requirement
  Requires a 64-bit processor and operating system
- OS Windows 8.1 64-bit or Windows 10 64-bit
- PROCESSOR
  Intel Core i3-2100T or AMD FX 6100
- MEMORY 8 GB RAM
- GRAPHICS Nvidia GeForce GTX 660 or AMD R7 260x
- DIRECTX Version 11
- NETWORK
  Broadband Internet connection
- STORAGE 4 GB available space

- Recommended Requirement Requires a 64-bit processor and operating system
- OS Windows 8.1 64-bit or Windows 10 64-bit
- PROCESSOR Intel Core i5 3570K or AMD Ryzen 3 1300x
- MEMORY 16 GB RAM
- GRAPHICS Nvidia GeForce GTX 980 or AMD R9 290X
  - DIRECTX
    Version 11
  - NETWORK
    Broadband Internet connection
  - STORAGE 4 GB available space

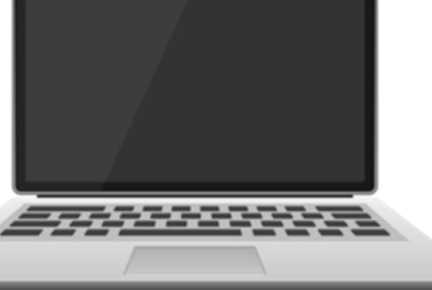

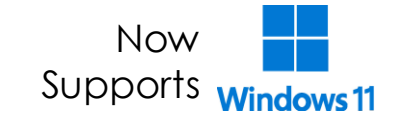

#### Visit the Website

- Using a Windows based device and visit the link below:-
- <u>https://mrcedustore.com/mrc-</u> eduverse

\*\*Screenshot or Take note of this link

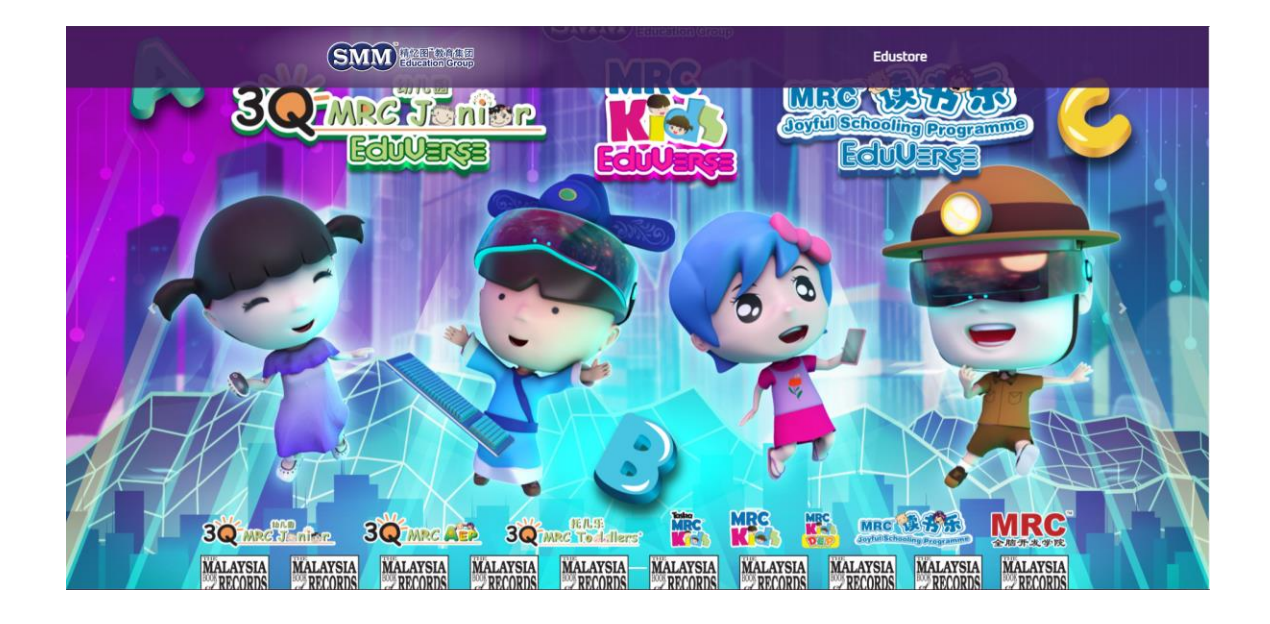

#### Downloading

Click the "PC Game" button to Download the Eduverse.zip file

- 1. Click the Download Now to Download the Eduverse.zip file
- The "Eduverse.zip" to be placed in locations like "MyDocuments", "C:/" or "D:/", as per your like and storage available in device
- 3. Right click and extract files
- 4. You may delete the "Eduverse.zip" after extraction
- 5. Open the "Eduverse" folder, right click Game Launcher and click "Create Shortcut"
- 6. Place the shortcut in desktop
- 7. Click the shortcut placed in the desktop to play the game

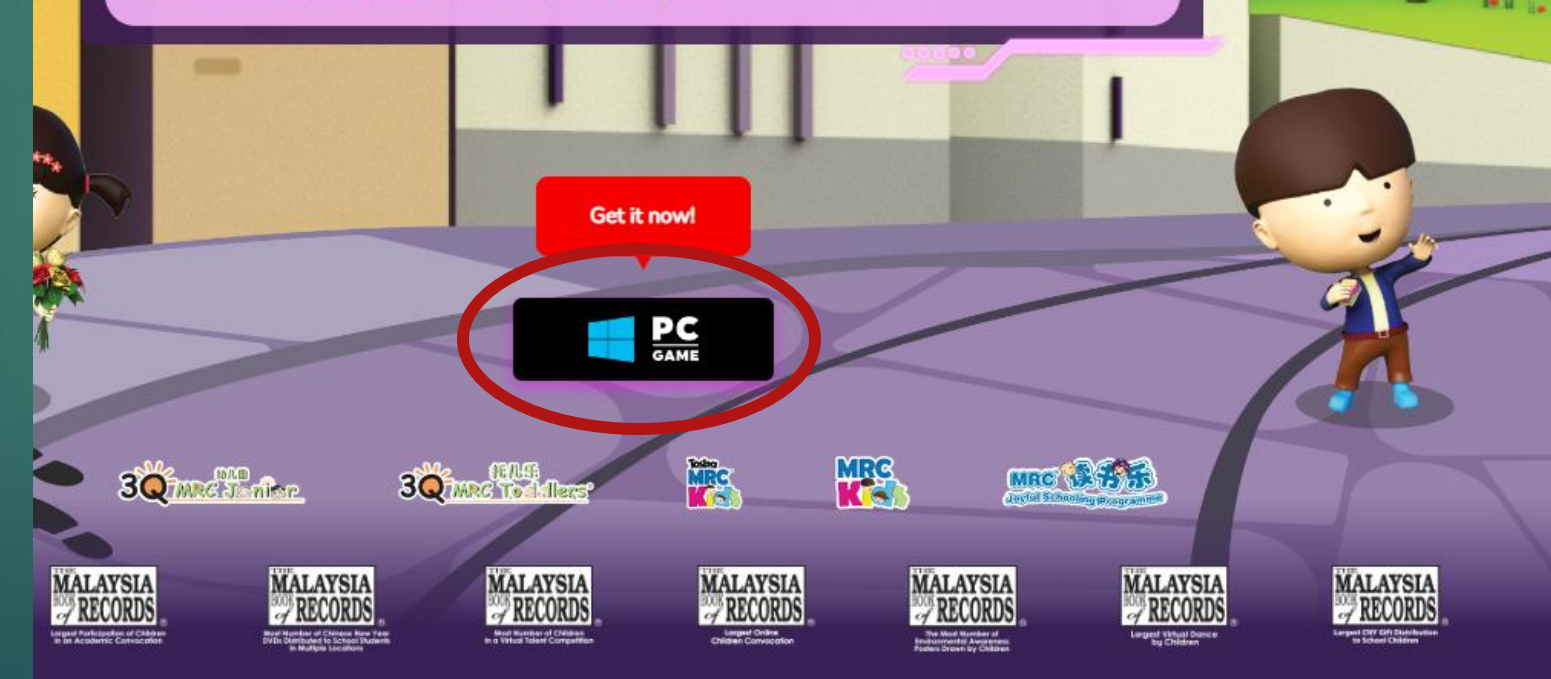

#### File Placement

The "Eduverse.zip" to be placed in locations like "MyDocuments", "C:/" or "D:/", as per your like and storage availability in device

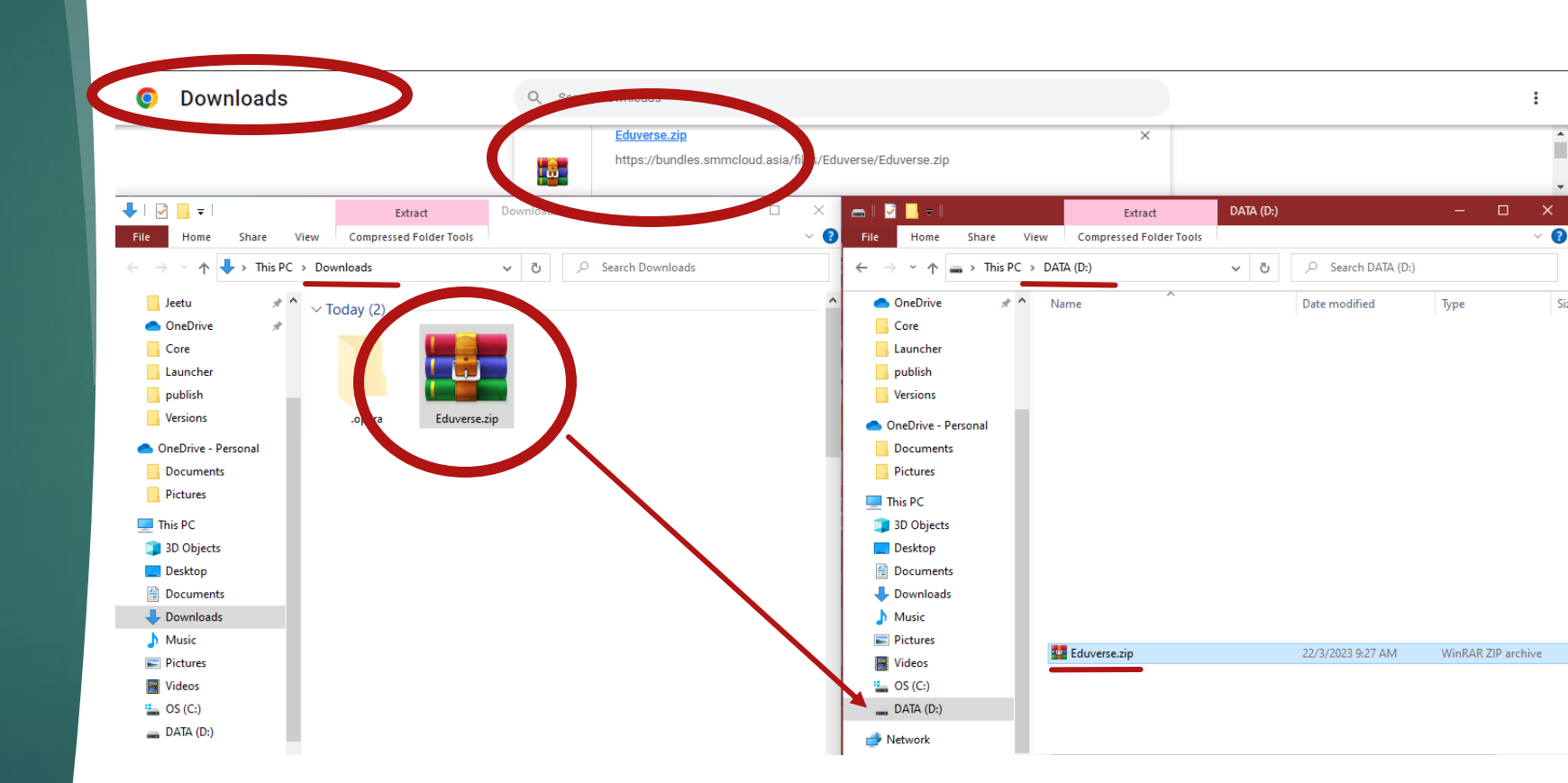

## File Extraction

Right click and click Extract to "Eduverse\"

#### You may delete the .zip file upon the file extraction. Totally optional.

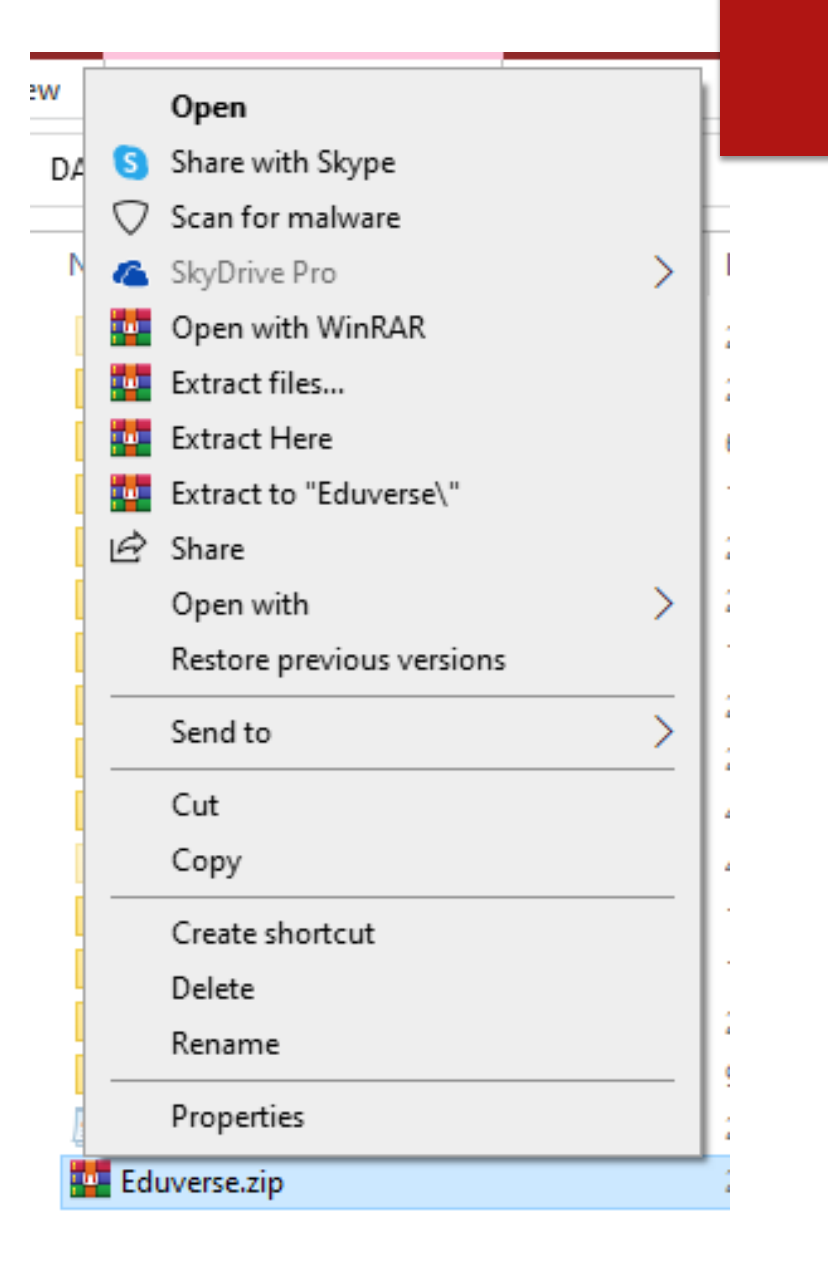

# Shortcut Creation

- Open the "Eduverse" folder, right click Game Launcher and click "Create Shortcut"
- Place the shortcut in desktop

This step is to make it easier for the users to access the application everytime

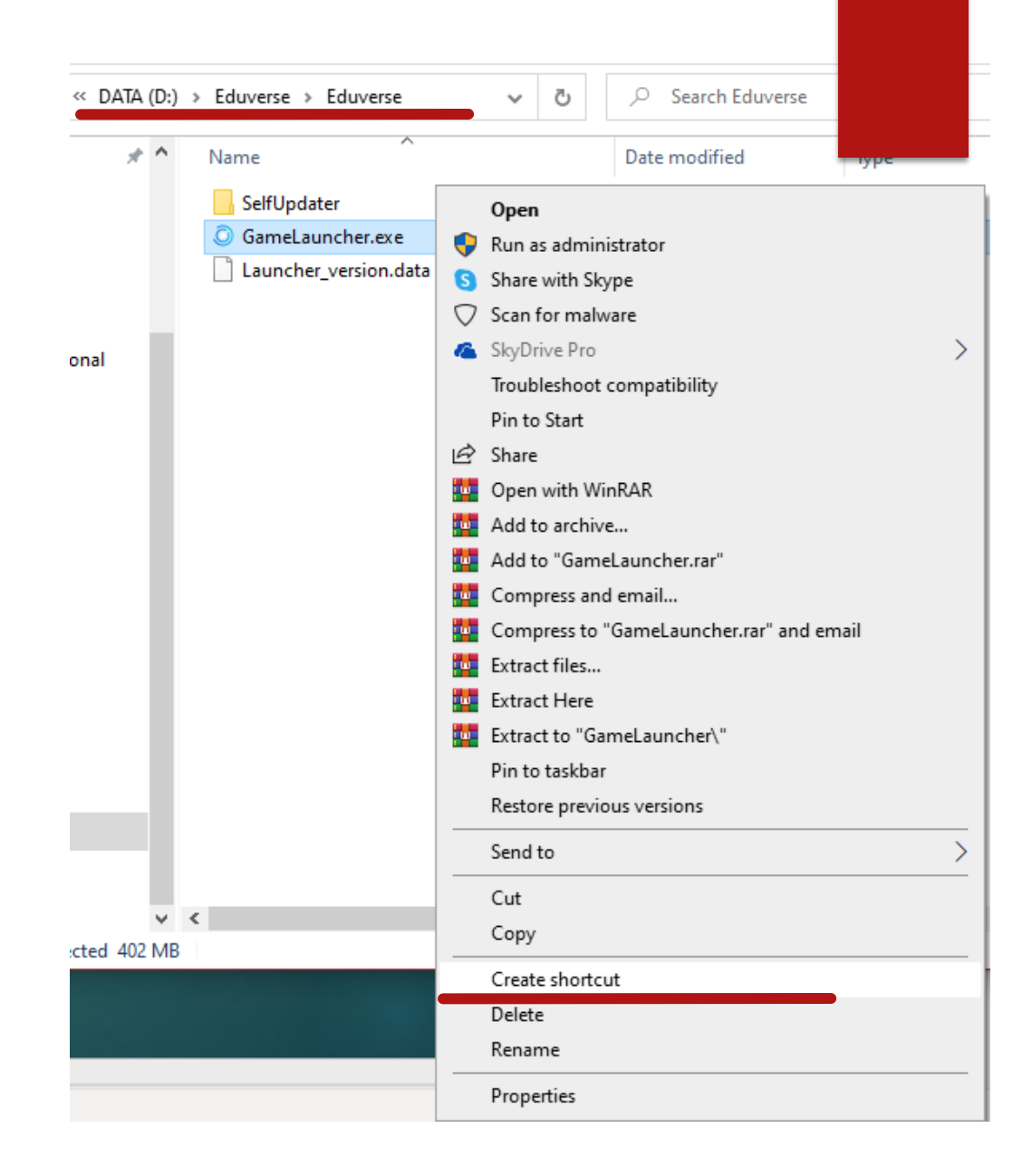

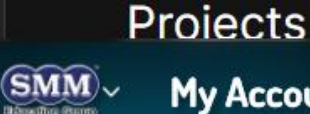

...

C

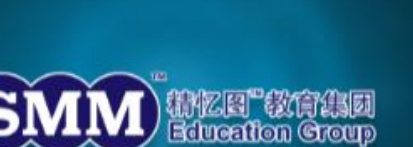

Webpage Patch Notes

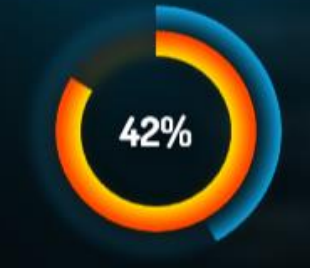

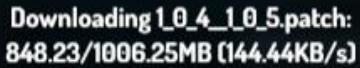

Downloading update...

| NVIRONMENT  |   |   |
|-------------|---|---|
| Release     | ~ |   |
| Downloading |   | Ø |

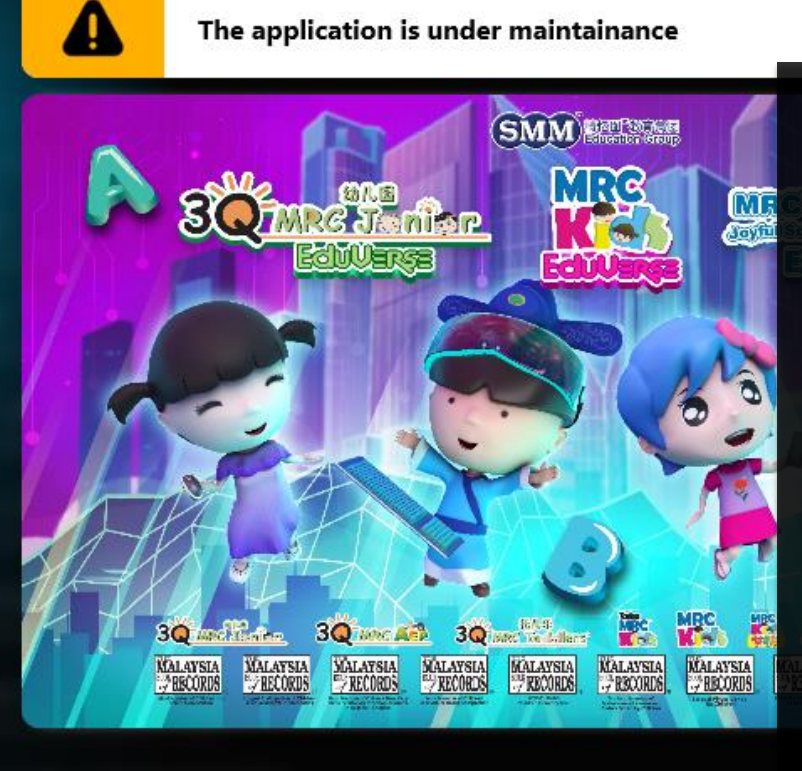

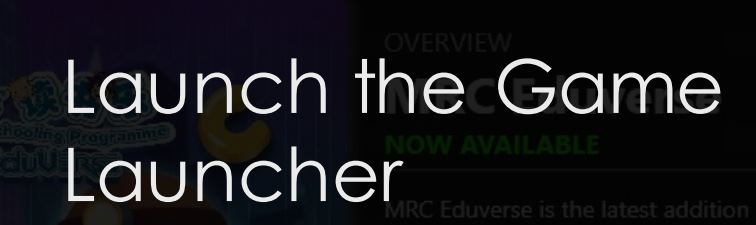

Click the shortcut placed in the desktop to play the game 

Eduverse teaching

personalized

to offer this

fantastic The launcher would always check for it you update, and only after verifying there is no more new updates, you will be able to click ation. Join us

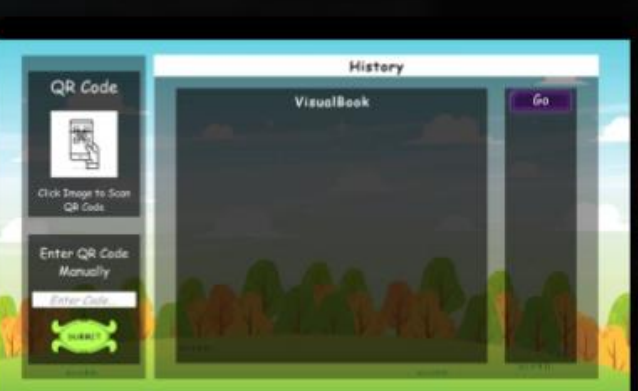

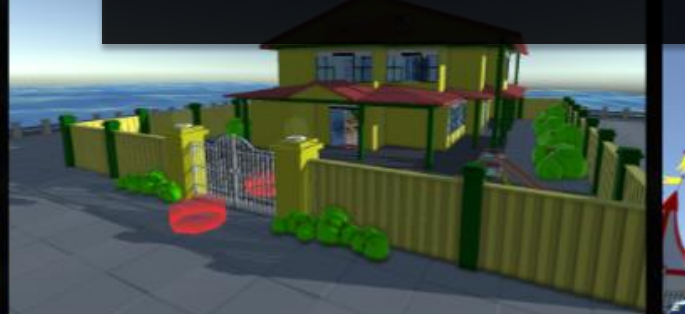

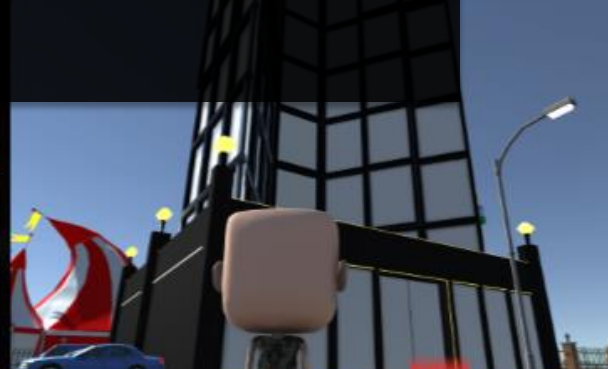

#### Support and Feedback

https://support.smmcloud.asia/

To get the needed first-hand support in form of documentation

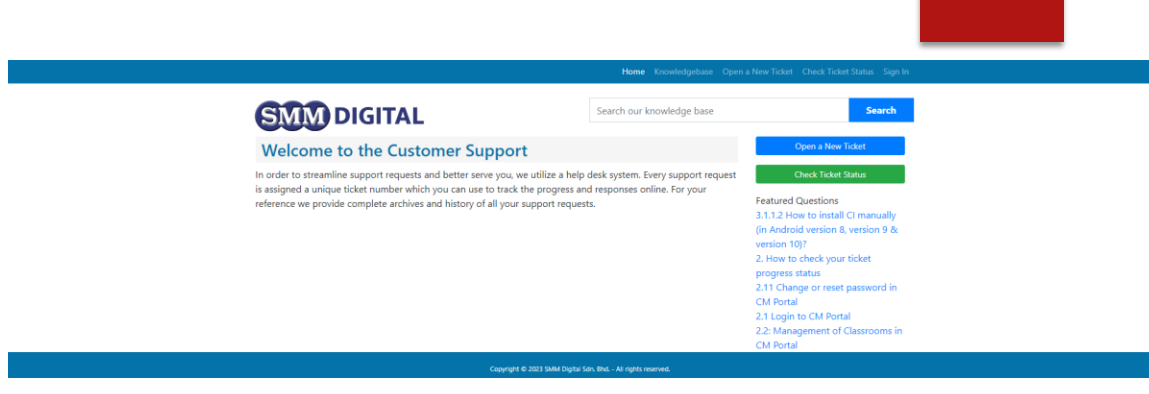

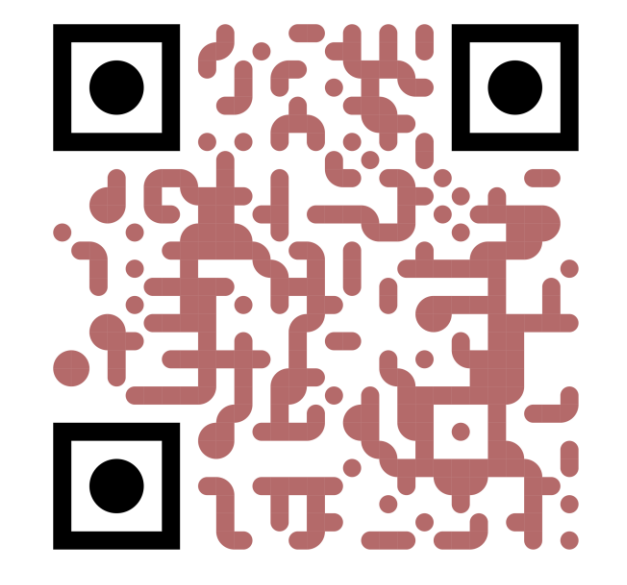

### Contents Summary

| Programme | Spelling Game | Visual Book | Read Along | Discovery    |
|-----------|---------------|-------------|------------|--------------|
| JSP       | $\checkmark$  | >           |            |              |
| 3Q        | ~             | >           | >          |              |
| KIDS      |               | ~           | ~          | $\checkmark$ |

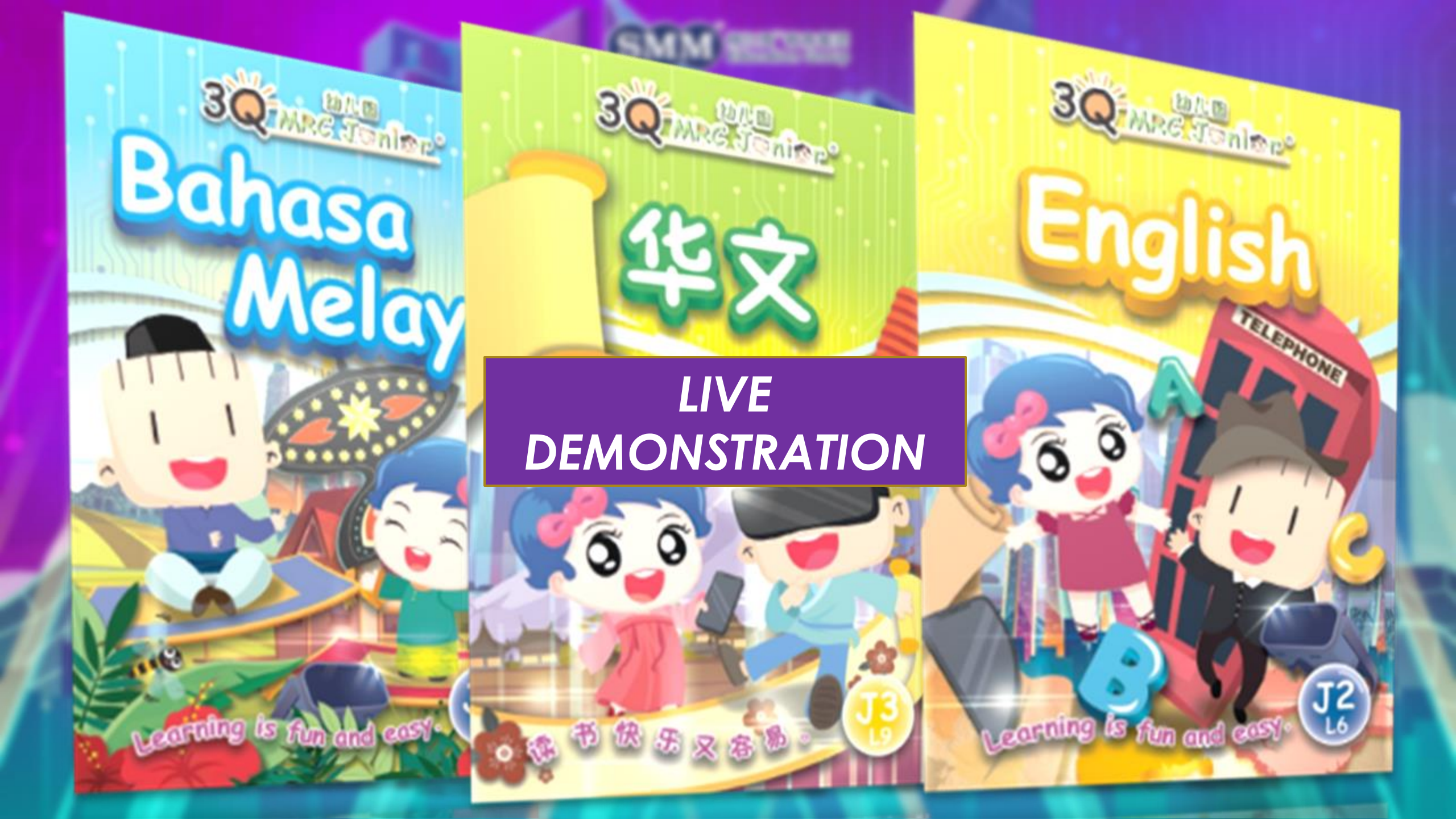

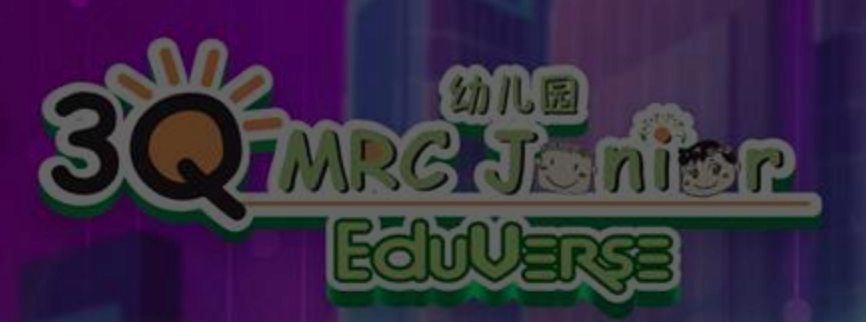

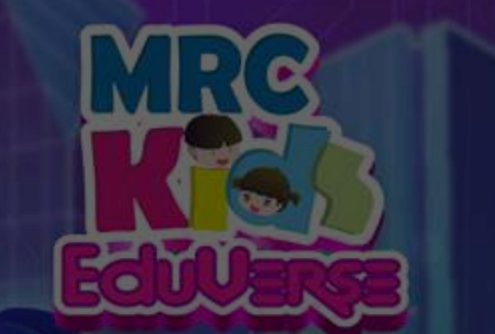

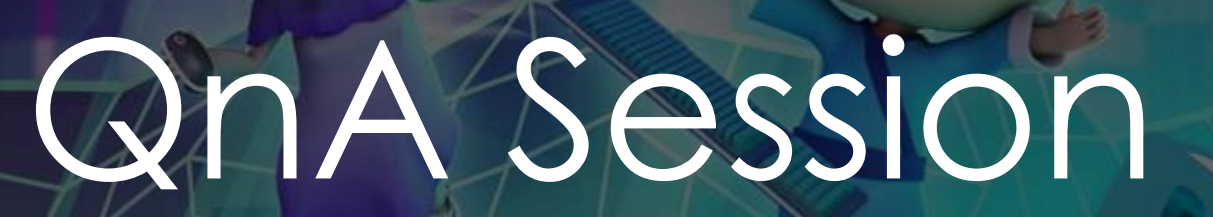

30 MRC AND

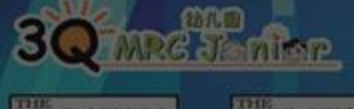

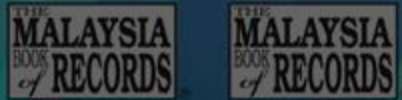

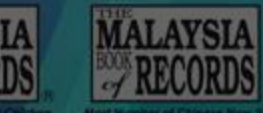

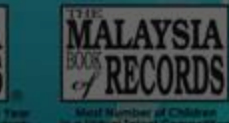

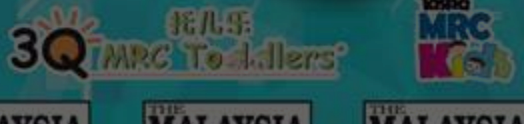

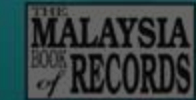

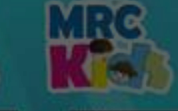

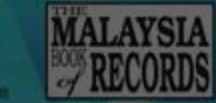

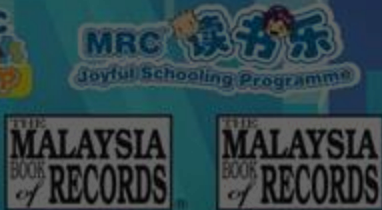

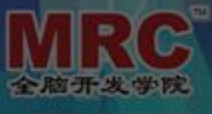

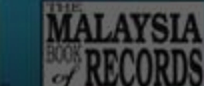

RECORDS

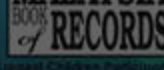

MALAYSIA RECORDS

MRC

Joyful Schooling

Ech (Uance

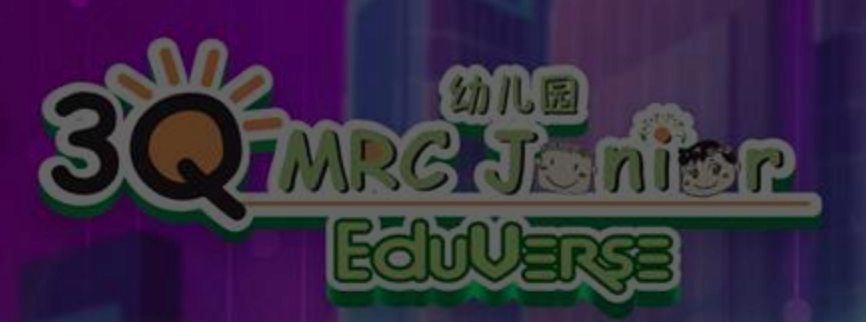

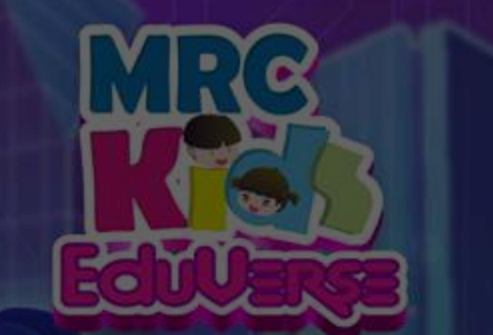

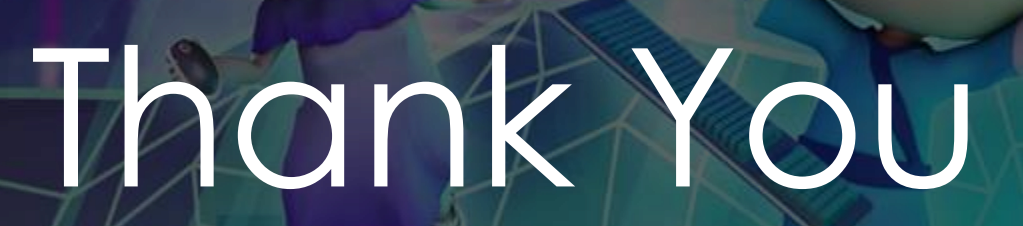

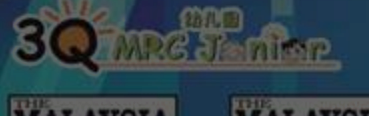

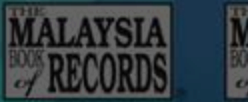

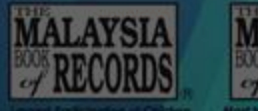

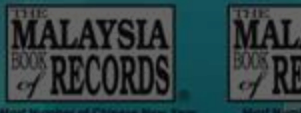

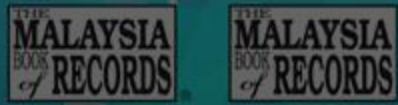

SQTMRC Toddlers"

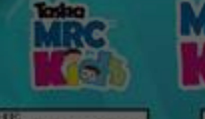

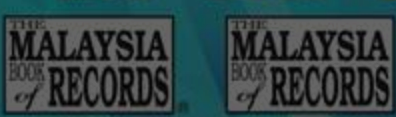

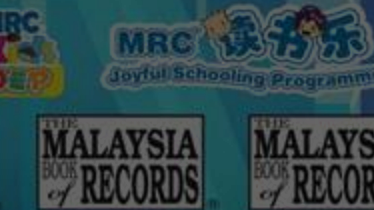

MRC

Joyful Schoolin

Echillense

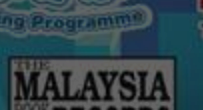

RECORDS

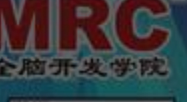

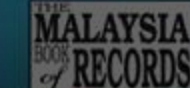

0

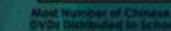

30 mrc AEP